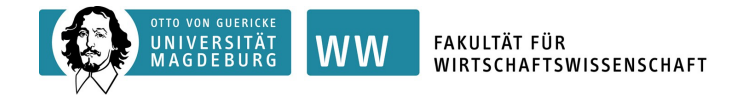

## Ausfüllhinweise für das "ERASMUS+ Learning/Change Agreement" via MoveOn

- Dabei stellt die bewilligte *excelbasierte* "Anerkennungsvereinbarung" formal die verbindliche Prüfungsanmeldung dar, auf deren Basis nach Ihrem Auslandsaufenthalt die Anerkennung erfolgen wird.
  - > Füllen Sie den Excel-Antrag "Anerkennungsvereinbarung" rechnergestützt aus:

| Vertiefungs-/Ergänzungsbereich**             |     |                                   |                                          |      |                    |  |  |
|----------------------------------------------|-----|-----------------------------------|------------------------------------------|------|--------------------|--|--|
| Auswärtiges Modul                            | СР  | Changes***                        | Gewünschte Anerkennung FWW* ECTS Moo     |      | Modulprofil*       |  |  |
| Effective Business Communications            | 5   |                                   | International Management 5 Vorlesung     |      | Vorlesung          |  |  |
| Managing Human Resources                     | 6   |                                   | International Management 6 Seminar (;    |      |                    |  |  |
| Management and Business Context              | 4   | International Management 4 Semina |                                          |      | Seminar (anteilig) |  |  |
| Global Business Marketing                    | 7,5 |                                   | Marketing 7,5 Projek                     |      |                    |  |  |
| Market Management and Digital Communications | 7,5 | Marketing                         |                                          | 7,5  | Projekt (anteilig) |  |  |
|                                              |     |                                   |                                          |      |                    |  |  |
|                                              |     |                                   |                                          |      |                    |  |  |
|                                              |     |                                   |                                          |      |                    |  |  |
|                                              |     |                                   |                                          |      |                    |  |  |
|                                              |     |                                   |                                          |      |                    |  |  |
|                                              |     |                                   |                                          |      |                    |  |  |
|                                              |     |                                   |                                          |      |                    |  |  |
|                                              |     |                                   |                                          |      |                    |  |  |
| Pflichtbereich**                             |     |                                   |                                          |      |                    |  |  |
| Auswärtiges Modul                            | СР  | Changes***                        | Gewünschte Anerkennung FWW*              | ECTS | Modulprofil*       |  |  |
| Corporate Strategy                           | 5   |                                   | International Corporate Strategy (50114) | 5    | Vorlesung          |  |  |
|                                              |     |                                   |                                          |      | Vorlesung          |  |  |
|                                              |     |                                   |                                          |      | Vorlesung          |  |  |
|                                              |     |                                   |                                          |      | Vorlesung          |  |  |

Die Vollständigkeit und Richtigkeit dieser Anerkennungsvereinbarung ist maßgebend und die Grundlage für die nachfolgende Anfertigung Ihres Learning Agreements über die Austauschdatenbank "MoveOn" (folgende Seite):

## <u>Schritte zur vollständigen und korrekten Erstellung des</u> <u>Learning Agreements via "MoveOn"</u>

- 1. Tragen Sie alle notwendigen Daten in die dafür vorgesehenen Felder:
  - "Details zum Aufenthalt"
  - "Details zum Austausch"
  - "Administrative Kontakte der Gastinstitution/Heimatinstitution"
  - "Details der Studierenden"
  - "Qualifikation und Kompetenz der Studierenden" ein.
- Für eine ordnungsgemäße Prüfung Ihres Learning Agreements müssen alle Pflichtfelder ausgefüllt werden.
- Tragen Sie in unter "Lernkomponenten Neuster Vorschlag" nun zunächst alle "Auswärtigen Module" ein, die seitens Herrn Richters als anerkennungsfähig bestätigt wurden. Ergänzen sie das Modulprofil (Vorlesung, Seminar, Projekt) bitte in Klammern.

| Lernkomponenten - Neuester Vorschlag |                                                          |         |      |  |  |  |  |
|--------------------------------------|----------------------------------------------------------|---------|------|--|--|--|--|
| Aufenthalt (empfangende) (1)         |                                                          |         |      |  |  |  |  |
| Titel*                               | Effective Business Communications (Vorlesung)            | Schema* | ECTS |  |  |  |  |
| Code                                 | (1)                                                      | Punkte* |      |  |  |  |  |
| Somostor*                            |                                                          |         | 3    |  |  |  |  |
| Aufenthalt (empfangende) (2)         | 1st semester                                             |         |      |  |  |  |  |
| Tital*                               |                                                          | Crhama* |      |  |  |  |  |
| Title .                              | Managing Human Resources (Seminar)                       | Screma  | ECTS |  |  |  |  |
| Code                                 |                                                          | Punkte* | 6    |  |  |  |  |
| Semester*                            | 1st semester 🗸 🗸                                         |         |      |  |  |  |  |
| Aufenthalt (empfangende) (3)         |                                                          | -       |      |  |  |  |  |
| Titel*                               | Management and Business Context (Seminar)                | Schema* | ECTS |  |  |  |  |
| Code                                 |                                                          | Punkte* | 4    |  |  |  |  |
| Semester*                            | 1st semester 🗸 🗸                                         |         |      |  |  |  |  |
| Aufenthalt (empfangende) (4)         |                                                          |         |      |  |  |  |  |
| Tite!*                               | Marketing Management and Digital Communication (Projekt) | Schema* | ECTS |  |  |  |  |
| Code                                 |                                                          | Punkte* | 7,5  |  |  |  |  |
| Semester*                            | 1st semester 🗸 🗸                                         |         |      |  |  |  |  |
| Aufenthalt (empfangende) (5)         |                                                          |         |      |  |  |  |  |
| Titel*                               | Global Business Marketing (Projekt)                      | Schema* | ECTS |  |  |  |  |
| Code                                 |                                                          | Punkte* | 7,5  |  |  |  |  |
| Semester*                            | 1st semester 🗸 🗸                                         |         |      |  |  |  |  |
| Aufenthalt (empfangende) (6)         |                                                          |         |      |  |  |  |  |
| Titel*                               | Consumer Behavior (Vorlesung)                            | Schema* | ECTS |  |  |  |  |
| Code                                 |                                                          | Punkte* | 5    |  |  |  |  |
| Semester*                            | 1st semester 🗸 🗸                                         |         |      |  |  |  |  |
| +                                    |                                                          | ,       |      |  |  |  |  |

- 4. Im nächsten Schritt tragen sie nun unter "Heimat (Senden)" die Vertiefungsbereiche bzw. Profilierungsschwerpunkte (z. B. International Management, International Economics, Marketing etc.) ihres Studienganges oder Pflichtmodule ein (mit ggf. deutschem Titel), für die eine spätere Anerkennung beantragt und seitens Herrn Richters bestätigt wurden.
- 5. Sollte ein Vertiefungsbereich bzw. Profilierungsschwerpunkt des Öfteren auftauchen, versehen Sie diesen mit einer **entsprechenden Nummerierung** (siehe folgendes Bild).

| Heimat (Senden) (1) |                                       |                             |                                                                             |
|---------------------|---------------------------------------|-----------------------------|-----------------------------------------------------------------------------|
| Titel <sup>®</sup>  | International Management_1            | Schema*                     | ECTS                                                                        |
| Code                |                                       | Punkte*                     | 5                                                                           |
| Semester*           | 1st semester                          | ✓ Anerkennungs- bedingungen | Geben Sie nur ein, wenn diese Lemkomponente nicht automatisch erkannt wird  |
|                     |                                       |                             |                                                                             |
| Heimat (Senden) (2) |                                       |                             |                                                                             |
| Trol <sup>8</sup>   | · · · · · · · · · · · · · · · · · · · | Schama*                     |                                                                             |
| 0.4                 | International Management_2            | D - las                     | RIS                                                                         |
| code                |                                       | Punkte                      | 6                                                                           |
| Semester*           | 1st semester                          | Anerkennungs- bedingungen   | Geben Sie nur ein, wenn diese Lernkomponente nicht automatisch erkannt wird |
|                     |                                       |                             |                                                                             |
| Heimat (Senden) (3) |                                       |                             |                                                                             |
| Titel*              | International Management_3            | Schema*                     | ECTS                                                                        |
| Code                |                                       | Punkte <sup>®</sup>         | 4                                                                           |
| Semester*           | 1st semester                          | ✓ Anerkennungs- bedingungen | Geben Sie nur ein, wenn diese Lernkomponente nicht automatisch erkannt wird |
|                     |                                       |                             |                                                                             |
| Heimat (Senden) (4) |                                       |                             |                                                                             |
| Titel*              | Medicalize 4                          | Schema*                     | P.772                                                                       |
| Code                | marketing_1                           | Pupl-ta*                    |                                                                             |
| Comortor*           |                                       | Anatonaunar badiaguaga      | //2                                                                         |
| Semester            | 1st semester                          | Anerkennungs- bedingungen   | Geben Sie nur ein, wenn diese Lemkomponente nicht automatisch erkannt wird  |
|                     |                                       |                             |                                                                             |
| Heimat (Senden) (5) |                                       |                             |                                                                             |
| Titel <sup>®</sup>  | Marketing_2                           | Schema**                    | ECTS                                                                        |
| Code                |                                       | Punkte*                     | 7,5                                                                         |
| Semester*           | 1st semester                          | ✓ Anerkennungs- bedingungen | Geben Sie nur ein, wenn diese Lernkomponente nicht automatisch erkannt wird |
|                     |                                       |                             |                                                                             |
| Heimat (Senden) (6) |                                       |                             |                                                                             |
| Titel*              | Coorumer Bohniúse                     | Schema*                     | EFTC                                                                        |
| Code                | consumer bendylor                     | Punkte <sup>®</sup>         |                                                                             |
| *                   |                                       | Andreaster ballening        |                                                                             |
| permester "         | 1st semester                          | Anerkennungs- bedingungen   | Geben sie nur ein, wenn diese Lernkomponente nicht automatisch erkannt wird |
|                     |                                       |                             |                                                                             |
|                     |                                       |                             |                                                                             |

 Beachten Sie, dass die Reihenfolge der Auswärtigen Module sowie die Vertiefungsbereiche/Profilierungsschwerpunkte 1-zu-1 mit dem vorherigen Excel-Antrag übereinstimmen muss.

Im Beispiel-Antrag stehen das Auswärtige Modul "Effective Business Communications" (1) und die Gewünschte Anerkennung für "International Management" (2) an erster Stelle. (1) muss in MoveOn unter "Aufenthalt (empfangende)" und (2) unter "Heimat (Senden)" nun jeweils auch an erster Stelle stehen.

7. Bei einer Änderung der Anerkennungsvereinbarung während des Auslandsaufenthaltes sind nach der Bewilligung des modifizierten Excel-Antrags alle Änderungen in analoger Weise in MoveOn einzupflegen.